## 特殊教育通報網 更新帳號密碼操作說明

- 因應教育部 2018 年 11 月資安滲透測試要求,強化密碼設定原則,原密碼未達條件者, 請重新設定密碼。請同步檢視確認您的 Email 是否正確,以利忘記密碼時,使用線上查 詢密碼功能。
- - 可使用之特殊符號如右 !@#\$%^&\*?\_~-£()
- 一、 密碼更新操作流程:
- (一) 密碼更新作業可由 1.各權限使用者自行更新 2. 或各校通報管理者統一更新後通知使用 者新密碼,擇一完成更新即可。
- (二) 通報管理者統一更改:
   請由各校通報業務或各系統總管理先行更新密碼後→登錄系統
   更新所有管理的權限密碼→設定完畢後通知使用者新密碼。

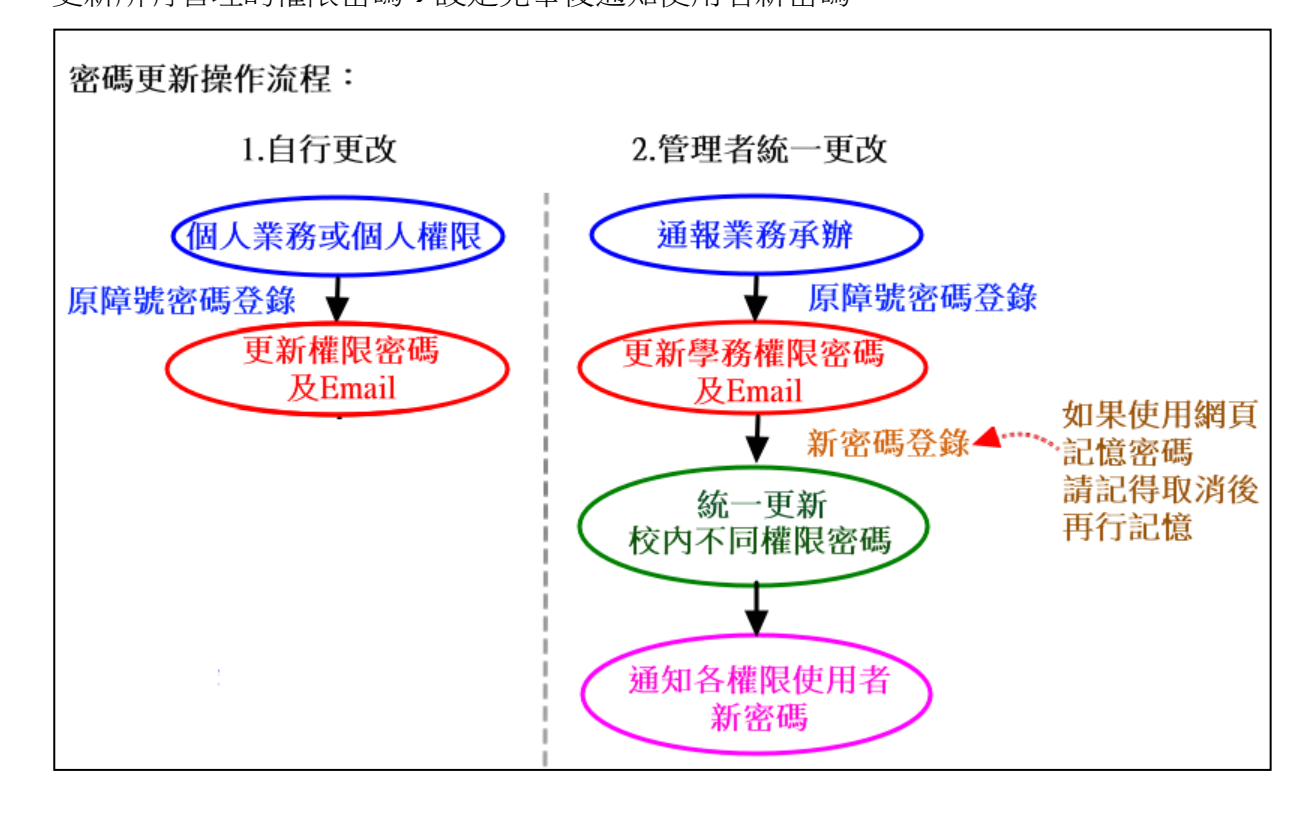

二、 單一權限密碼更新:

(一) 自行更改:
 以個人業務或權限原帳號密碼登錄→重新設定新密碼及確認 Email。
 ※如有習慣設定網頁記憶密碼,請先行取消後再重新記憶

 步驟一、登錄原本帳號密碼 於【特教登錄】→登錄原帳號密碼及【驗證碼】後→【登入】。
 ※驗證碼如無法識別,則請點選下方【換一張圖形驗證碼】更新驗證碼。

| 教育<br>Special                                                                                           | <sup>… 網站導</sup> 回首頁 服務信箱<br>覽 回首頁 setnet@mail.set.edu.tw 今天 2019/2/18(<br><b>部特殊教育通報網</b><br>Education Transmit Net                |
|----------------------------------------------------------------------------------------------------|----------------------------------------------------------------------------------------------------|
|                                                                                                    | SET通報網 研習與資源 各類統計查詢 關於SET                                                                                                    |
| <ul> <li>SET通報網</li> <li>SET首頁 特教登錄</li> <li>學校通訊 問卷調查</li> <li>縣市設置特教班查詢</li> <li>各學校特教實施概況</li> </ul> | <ul> <li>… 特教資料登錄<br/>使用者登入</li> <li>帳號</li> <li>密碼</li> <li>密碼</li> <li>5426</li> <li>5426</li> </ul>                              |
| 教師研督電子書區<br>出版書冊<br>輔具中心國隊資源<br>特教法規網路手冊                                                                | - 一張圖形驗證碼<br>- 登入                                                                                                    |
| 年度特教統計<br>特殊教育執行績效                                                                                      | <ul> <li>○忘記密碼 □ 登入說明 □ 網路操作FAQ</li> <li>※ 最新公告:強化密碼設定原則,密碼條件為9碼以上(含大小寫字母、數字、特殊符號的組合),</li> </ul>                                   |
| // 關於SET<br>SET 來去 SET 夥伴<br>問答集錄 訪客留言                                                                  | <ul> <li>木運現則使用者,輛入原有密碼優跳出新視窗,請里新設定密碼。</li> <li>登入單位: 教育主管機關、各級學校、相關單位等統一由此登入。</li> <li>操作問題尋求協助:請先逕向各教育主管機關承辦人員或承辦單位洽詢。</li> </ul> |

2. 步驟二、確認此權限使用者 Email 及設定新密碼。

※Email 如有誤請更新,以利日後忘記密碼時,系統寄送密碼回登錄的信箱。

| 5                                             | 角化密碼設定                    |                            |
|-----------------------------------------------|---------------------------|----------------------------|
| 使用單位(或學校):<br>使用者 Email:<br>重新密碼設定:<br>再確認密碼: | 新北市 國小<br>ping@m: _edu.tw | ③<br>=確認email正確性<br>=新密碼2次 |
| 特殊字元包含                                        | :!@#\$%^&*?_~             | -£()                       |

(1)新密碼設定規則:

至少9碼且都須包含一碼的數字+大寫英文+小寫英文+特殊符號,再自行組合並記錄 下來。如何設定容易記的密碼且安全,可用學校簡稱或常用又熟悉單字隨機混在一起 或是語句。

範例:使用 **2019 的新房子,**可以【2019】+【@】+【new】+【house】4 單字自行組裝, 密碼就可設定為 Newhouse@2019 或 New@house2019 或 new@House2019

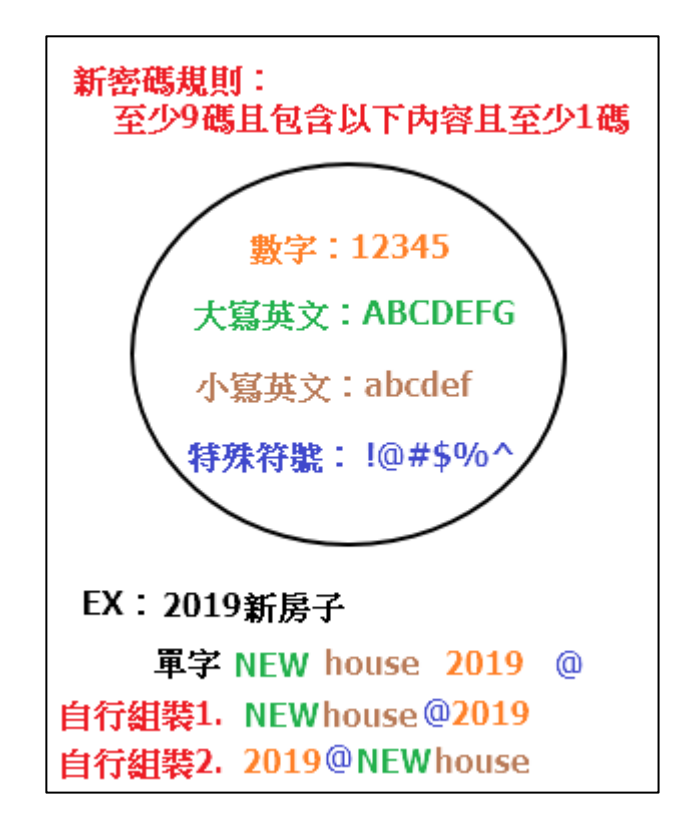

- (二) 學校管理者統一更新各權限帳號密碼
  - 1. 學校通報業務承辦上述前兩步驟,首先更新【學校學務】管理權限密碼
  - 步驟三
     登錄網頁後,可於【特教相關業務】->【帳號管理】->【校內帳號管理】頁面統一將各 權限密碼依規則直接更新後再行通知該使用者新的密碼。
     ※提醒各權限密碼請勿重複設定。
- (三) 通知各使用者密碼更新及登錄規則,須完整正確登錄如英文大小寫才可成功進入系統。
- 三、 常見問題解決方法:
- (一) 如操作一直顯示格格式錯誤,請重新檢查確認新密碼以下步驟都有符合才可完成設定。
   密碼為 9 碼以上
   密碼內至少含英文大寫字母、英文小寫字母、數字、特殊符號自行組合
   可使用之特殊符號如右 !@#\$%^&\*? ~-£()
- (二) 忘記密碼,如何取回密碼:
  - 1. 可善用【特教登錄】頁面下方【忘記密碼】功能取回。
  - 2. 逕洽各主管機關特教業務承辦或貴校特教業務承辦查詢取回。

     (1)縣市主管機關聯絡方式查詢:
     通報網首頁→【學校通訊】→【主管教育行政機關】→查詢縣市-業務承辦→【詳細】
     -特教通報項目。
    - (2) 國教署轄署通報管理:阿寶天空 service@aide.gov.tw
    - (3)大專校院:特教通報網 setnet@mail.set.edu.tw

| 新<br>教育部特殊教育通報網<br>Special Education Transmit Net |                                             |                                   |                |                                       |                      |  |  |
|---------------------------------------------------|---------------------------------------------|-----------------------------------|----------------|---------------------------------------|----------------------|--|--|
|                                                   | SET通報網 研習與習                                 | 資源 各類統計查詢 關於                      | SET            |                                       |                      |  |  |
| SET通報網                                            | 主管教育行政機關                                    | 大專院校 高中職                          | 特殊             | 大學 校 國中                               | 小學前                  |  |  |
|                                                   | (2)                                         | 2 各主管教育行政機關通訊錄                    |                |                                       |                      |  |  |
| 中枢通訊 同音調旦<br>縣市設置特教班查詢<br>各段校時数定施加2               | 單位名稱                                        | 地址                                |                | 聯絡                                    | 電話 3 承辦              |  |  |
| 台·李121732月18版35                                   | 宜蘭縣政府教育處                                    | 宜蘭縣宜蘭市縣政北路1號                      |                | (03)925                               | 1000 詳細              |  |  |
| 研習與 一局長                                           | 陳 # *** *** *                               |                                   | * 特教課長         | 陳                                     | 7505 詳細              |  |  |
| 教師研習 電<br>出版書冊<br>輔具中心 國 (教育局承辦)                  | 姓名 李: í<br>電話(03 ▼) 92 10<br>辦) EMAIL1 1 @m | )    分機 2756<br>ail.e-land.gov.tw | 特教通報<br>(單位承辦) | 姓名 江元道<br>電話 (03 ▼))<br>EMAIL1 show10 | 346 詳細<br>456 詳細     |  |  |
| 特教法規網                                             | EMAIL2                                      | EMAIL2                            |                | EMAIL2 showlie                        | 91 評細<br>91<br>21 詳細 |  |  |
| 轉銜                                                | 姓名 江秀蓮                                      | 分機 203                            | 轉銜             | 姓名 )                                  |                      |  |  |

- (三) 原帳號密碼無法登錄 請確認原設定帳號與密碼是否有大小寫英文字,請正確輸入才可成功登錄
- (四) 校內不同權限密碼重複設定
  - 1. 非學務帳號無法登錄,可逕洽校內特教通報管理者協助查詢與修改。
  - 學務帳號無法登錄,則以可以登錄的障密權限登錄後,於該權限管理使用者基本資料頁 面更換該權限密碼後,原本帳號密碼再次登錄後即可程供登錄學務權限。

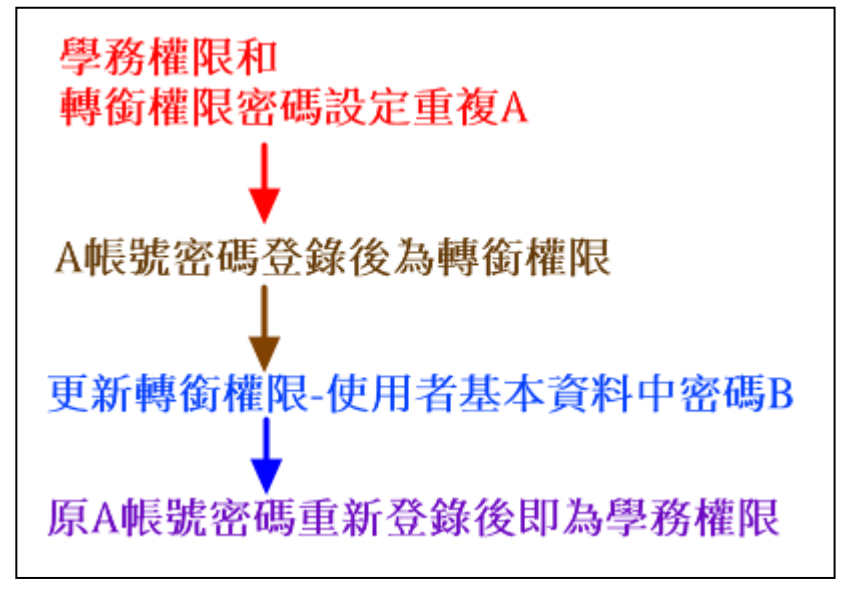

www.set.edu.tw